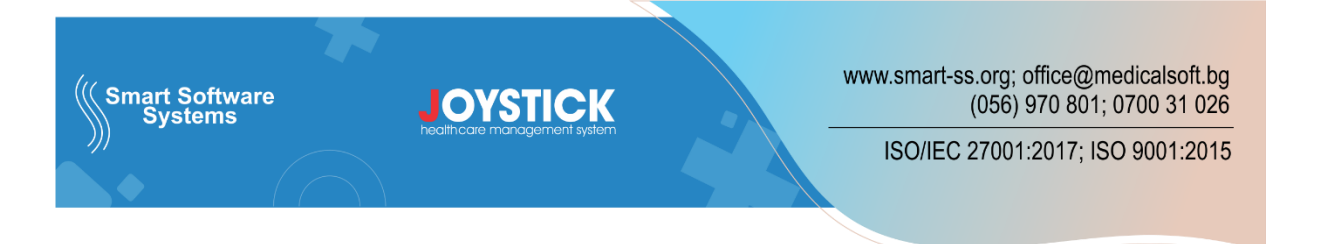

## Е-медицинска бележка

- В доболничната помощ: издаването на е-медицинска бележка в амбулаторията, задължително върви с преглед – платен амбулаторен лист или амбулаторен лист по H3OK. В амбулаторните листи от бутон "Медицинска бележка".
- От амбулаторен лист по НЗОК:

| 📭 Амбулаторен лист - МЦ ДЖОЙСТИК (AmbDocID: 823) — 🗖 🗴                                                                                                    |                  |                        |                           |          |  |  |  |  |  |  |
|----------------------------------------------------------------------------------------------------|------------------|------------------------|---------------------------|----------|--|--|--|--|--|--|
| СОКЯ ИВАНОВА ГЕОРГИЕВА но, 270 ос 😢 Детайли                                                                                                    |                  |                        |                           |          |  |  |  |  |  |  |
| Досие Регулативен стандарт                                                                                                    | (19.10.202       | 3) ОСИГУРЕН            | 😔 😔                       | =>>      |  |  |  |  |  |  |
| Вид преглед: <mark>Консултация - първичен –</mark> 🗖 Домашно 📄 Втори                                                                                                    | иен Z00.0        | Общ медицински преглед | Повече                    | МКБ10 …  |  |  |  |  |  |  |
| РЗОК: 0202 Област Бургас, Бургас Повече 🔲 Мед. бележка 🔲 Бързо извест                                                                                                    | ие МКБ10         |                        | Повече                    | МКБ10 …  |  |  |  |  |  |  |
| Амб. лист №: 1 🛛 🗙 от дата: 13.10.2023 г. 🔹 Час: 15:35 🗘 💓 🚼 🔲 Каса                                                                                                    | МКБ10            |                        | Повече                    | МКБ10 …  |  |  |  |  |  |  |
| Лекар: Повече Титуляр                                                                                                    | • МКБ10          |                        | Повече                    | МКБ10    |  |  |  |  |  |  |
| КОПИРАЙ 🔲 Заключен                                                                                                    |                  |                        | Повече                    | МКБ10 …  |  |  |  |  |  |  |
|                                                                                                    | ▼ Ш Z            |                        |                           | <u></u>  |  |  |  |  |  |  |
| Вид: Бланка № 3 Тип: 1 - с остро заболяване или                                                                                                    |                  |                        |                           |          |  |  |  |  |  |  |
| Добави изпращащ лекар                                                                                                    | O H              |                        |                           |          |  |  |  |  |  |  |
| Изпращащ лекар: N/A . Повече Титуляр                                                                                                    | ч И              |                        |                           | -        |  |  |  |  |  |  |
| Изпращащо ЛЗ:                                                                                                    | ie <b>z</b>      |                        |                           | <b>^</b> |  |  |  |  |  |  |
| Спец.* /                                                                                                    | ▲ 6              |                        |                           |          |  |  |  |  |  |  |
| 🗧 Издадени амб. листи (5) 🛛 😟 Издаване на документи                                                                                                    | O H              |                        |                           |          |  |  |  |  |  |  |
| Описание                                                                                                    |                  |                        |                           | ~        |  |  |  |  |  |  |
| У Изд. напр. бл. 4: 10.64 - 47.50лв. Е-направление                                                                                                    | аправление за ВО | Д Други документи 🕞    | Извършени<br>процедури (В | сд)      |  |  |  |  |  |  |
| Направление за МДД                                                                                                    | правление за Хо  | сп. 🛧 Болничен лист 📀  | Протокол з<br>лекарства   | a        |  |  |  |  |  |  |
| <ul> <li>Ново направление 8</li> <li>Направление за ЛКК</li> <li>Направление за ЛКК</li> <li>Волничен лист<br/>за гледане на болен</li> <li>Ново направление 13</li> </ul> |                  |                        |                           |          |  |  |  |  |  |  |
| Код на извършените специализирани или ВСД процедури: 📴 Ново направление 8А 💽 Ново направление 10 🚇 ЛКК комисия ፲ 🗄 H3OK Рецепта 5/5А                                       |                  |                        |                           |          |  |  |  |  |  |  |
| Тт         Е-РЕЦЕПТА         Нова бланка 38         €         Медицинска бележка                                                                                           |                  |                        |                           |          |  |  |  |  |  |  |

## • От платен амбулаторен лист.

| Амбулаторен лист, платен преглед AmbDocID=79322/JRec | uestID=1                |        |            |          |                  |                 |                        |        |       | - = x  |
|------------------------------------------------------|-------------------------|--------|------------|----------|------------------|-----------------|------------------------|--------|-------|--------|
| СОНЯ ИВАНОВА ГЕОРГИЕВА **                            |                         | n      |            | , ·      | Диагно           | osa:            |                        |        |       |        |
| ПЛАТЕН ПРЕГЛЕЛ                                       | ЛКК: 0                  |        | ЛКК, РЕШЕН | 1E       | Z00.0            |                 | Общ медицински преглед | Повече | МКБ10 |        |
| NO: 0                                                |                         |        |            |          | Уточн            | яваща           | а диагноза             |        |       |        |
|                                                      | 11.55                   |        |            | Уточн    | яваща            | а диагноза      |                        |        |       |        |
| издаден от: мц джоистик                              |                         |        | Ě          | Придр    | ужава            | щи заболявания: |                        |        |       |        |
| Лекар: Д-р Вера Москова                              |                         |        |            |          | МКБ1             |                 |                        |        |       | Повече |
| РЗОК: 0202 Област Бургас, Бургас                     |                         |        | Повече     |          | МКБ1             |                 |                        |        |       | Повече |
|                                                      |                         |        |            |          | МКБ1             |                 |                        | Повече | МКБ10 |        |
| Издаване на документи                                | улаторен първичен       |        |            |          |                  | Анам            | H633.                  |        |       |        |
|                                                      | г с <sup>.</sup> 2      | 20.1   |            | V        | A                | z               |                        |        |       |        |
| Нов болничен лист <b>I</b> I                         | Е-РЕЦЕПТА               |        |            | 1        | лони             |                 |                        |        |       |        |
| Болничен за гледане на болен Издаване                | документ (шаблони)      | -      |            | ×<br>^   |                  | Обек<br>z       | тивно състояние:       |        |       |        |
| Картотека болнични листи Насочва                     | не към ЛЗ (Бланка 7)    |        |            | <b>•</b> | Ш<br>А<br>Б<br>Л |                 |                        |        |       |        |
| Обжалване на болничен лист 💽 Г                       | ротокол за<br>лекарства | кция   | Копирай    | 7        | ОНИ              |                 |                        |        |       |        |
|                                                      |                         | акция  | ->>        | ^        |                  |                 |                        |        |       |        |
| 🕀 Ново направление 8 🕀 Ново                          | направление 8А          | акция  | ->>        |          |                  |                 |                        |        |       | -      |
|                                                      |                         | акция  | ->>        |          | Ш                | Изсле           | едвания:               |        |       |        |
| <ul> <li>Нова имунизация</li> <li>Нова</li> </ul>    | реимунизация            | акция  | ->>        | -        | БЛО              |                 |                        |        |       | Î      |
|                                                      |                         | акция  | -//        |          | Н                |                 |                        |        |       | -      |
| <ul> <li>Медицинска бележка</li> </ul>               |                         | акция  | ->>        |          | U A              | Тера            | пия:                   |        |       |        |
| 05 09 2023                                           | Плеглел Ре              | лакния | -55        | -        | 6                |                 |                        |        |       | -      |

• Попълва се е-медицинска бележка:

Избира се основание за издаване на медицинската бележка.

**Важно:** към момента основание "Здрав – Удостоверение за клинично здрав пациент" не се прехвърля в системата на НЕИСПУО и не може да извини отсъствия на дете/ученик.

| Медицинс    | а бележка (DcDynDocID: 0) — 🗖 🛪                 |   |
|-------------|-------------------------------------------------|---|
| Основание:  |                                                 |   |
| Диагноза:   | Основание за идване на бекежката                |   |
| Лекар:      | Болен - Установено заболяване                   | 1 |
| От дата:    | Риск - Прекарано инфекциозно заболяване         | I |
| Място:      | Эдрав - Удостоверение за клинично здрав пациент | I |
| Институция: |                                                 | I |
| Бележка:    | x .::                                           |   |
|             |                                                 |   |
| Очаква из   | пращане                                         |   |
| 🔀 Изт       | иване 📴 ПЕЧАТ 🖳 Запис 🔀 Изход                   |   |

Диагнозата се сменя при необходимост.

От дата – до дата се попълват. **Важно:** от дата, не може да бъде по-назад от 10 дни. Избира се място на лечение и институция пред която да послужи медицинската бележка. С бутон "Запис" се записва.

| 📕 Медицинс  | ка бележка  | (DcDynDocID: 3151)                                        | - = x    |
|-------------|-------------|-----------------------------------------------------------|----------|
| Основание:  | Болен - Уст | ановено заболяване                                        | •        |
| Диагноза:   | J20.0       | Остър бронхит, причинен от Mycoplasma pneumoniae ДИАГНОЗА | Повече   |
| Лекар:      | <u>د.</u>   | А-р                                                       | Повече   |
| От дата:    | 13.10.2023  | г До дата: 14.10.2023 г Дни: 2                            |          |
| Място:      | Домашно ле  | отдата - не по-квсно от тодни назад                       | -        |
| Институция: | училищни в  | ласти пред кой да послужи                                 |          |
| Бележка:    | _           |                                                           |          |
| допълниелн  | а бележка   | допълнителна                                              | <b></b>  |
|             |             | бележка при                                               |          |
|             |             | необходимост                                              |          |
|             |             |                                                           |          |
|             |             |                                                           |          |
|             |             |                                                           |          |
|             |             |                                                           |          |
|             |             |                                                           |          |
|             |             |                                                           | <b>V</b> |
| Очаква из   | зпращане    |                                                           | изпрати  |
| 🔀 Изт       | риване      | ПЕЧАТ Запис                                               | Изход    |

• От бутон ИЗПРАТИ на амбулаторния лист се подава към НЗИС и става електронна. Не е необходимо разпечатване.

Може да се изпрати и от бутон "ИЗПРАТИ" на медицинската бележка, но за целта амбулаторния лист, трябва да е подаден към НЗИС.

## 2) В болничната помощ:

• От хоспитализацията на пациента се отваря таб "БОЛНИЧЕН ЛИСТ"

| 📕 Данни на хоспита | лизирания пациент                            |                 |                            | - = X                            |
|--------------------|----------------------------------------------|-----------------|----------------------------|----------------------------------|
| Лични данни и кон  | такти (PatientID=1795341, DepPatID=51442)    |                 |                            | ЛЕЧЕНИЕ 🛠                        |
| Идент.:            | С карта "Европейски удостоверителни д 👻      | Мобилен:        | 0888404040                 | НАЗНАЧЕНИЯ                       |
| ЕГН (ЛНЧ):         | 2056547123456789                             | Тел. на близък: | 0887505050                 | ПРОЦЕДУРИ                        |
| Име:               | TECT                                         | Месторабота:    | Смарт Софтуер Системс ЕООД | ЛАБ. РЕЗУЛТАТИ                   |
| Презиме:           | ПАЦИЕНТ                                      | Професия:       | програмист                 | ПРЕВЕЖДАНЕ                       |
| Фамилия:           | ЕПИКРИЗА-НОРМАЛНА                            | Образование:    | висше                      | ПРОВЕРКА                         |
| Дата на ражд.:     | 1.12.1998 г. 🔹 Възраст: 24 г.                | Имейл:          |                            | КОДИРАНЕ                         |
| Л.К.No:            |                                              | Финансиране:    | См. НЗОК -                 | импланти                         |
| 🖲 Мъж              | 🔘 Жена                                       | Диета:          | няма 👻                     | ДОКУМЕНТИ 🌣                      |
| Адрес на пациента  |                                              |                 |                            | ЕПИКРИЗИ/ОПЕР. ПРОТ<br>БЛАНКА №7 |
| Държава:           | България (BG) -                              | 🕞 Заявки        | ЕЛ. ИЗ                     | ЛЕКАРСТВЕН ЛИСТ                  |
| Населено място:    | Бургас , Бургас област …                     | 1/2022          |                            | импланти                         |
| Квартал:           | Братя Миладинови 👻                           | из: 1/2023      |                            | цялостно досие                   |
| Адрес:             | бл.121, вх 5, ет. 4, ап.321                  |                 |                            | БОЛНИЧЕН ЛИСТ                    |
| Адрес за контакти: |                                              |                 |                            | ОТЧЕТ ЛЕКАРСТВА                  |
| Забележки:         |                                              |                 |                            | АДМИНИСТРАЦИЯ 🄉                  |
|                    |                                              |                 |                            | НАСТАНЯВАНЕ                      |
|                    |                                              |                 |                            | ФИН. СПРАВКА                     |
|                    |                                              |                 |                            | ОСИГ. СТАТУС                     |
|                    |                                              |                 |                            | ЗА ИЗПИСВАНЕ                     |
|                    | ИДЕНТИФИЦИРАНЕ/ЧУ                            |                 |                            |                                  |
| Последна редакция: | ВРЪЩАНЕ В СТАЦ.                              |                 |                            |                                  |
| HPH: 23285300005F  | РЕХОСПИТАЛИЗАЦИЯ<br>Форма за заявки към НЗИС |                 |                            |                                  |
| Изтрие             | ане                                          | Pe,             | дакция Изход               | ИЗПРАТИ В ДРУГО ЛЗ               |

• От бутон "Нова медицинска бележка" се отваря форма за попълване на е-медицинска бележка

|    | и Листи                 |                      |         |              |                       |                      |                  |                      |
|----|-------------------------|----------------------|---------|--------------|-----------------------|----------------------|------------------|----------------------|
| Ê  | Нов болничен            |                      |         |              |                       | Болничен на          | придруж          | ител                 |
| 2  | Нов болничен лист Л     | KK                   |         |              |                       | Болничен на п        | оидружит         | ел ЛКК               |
| N♀ | От дата Работ           | годател              |         |              | ЛКК                   | ЛКК Решение          | Печат            | Детайли              |
|    |                         |                      |         |              |                       |                      |                  |                      |
| Ê  | Нова медицин            | ска бележка          |         | 2            |                       | Нова е-рецепт        | 3                |                      |
| Id | Нова медицин<br>От дата | ска бележка          | Детайли | J 🔽          | От дата               | Нова е-рецепт        | ат               | Детайли              |
| Id | Нова медицин<br>От дата | ска бележка<br>Печат | Детайли | Id<br>> 3147 | От дата<br>18.10.2023 | Нова е-рецепт<br>Печ | ат<br>Печат      | Детайли<br>📙 Детайли |
| Id | Нова медицин            | Ска бележка          | Детайли | Id<br>> 3147 | От дата<br>18.10.2023 | Нова е-рецепт        | а<br>ат<br>Печат | Детайли<br>🖳 Детайли |

• Попълва се е-медицинска бележка:

В основание се избира "Болен – Установено заболяване".

Диагнозата се сменя при необходимост.

От дата – До дата се попълват.

Важно: от дата, не може да бъде по-назад от 10 дни.

В място се попълва "Стационар".

Попълва се институция пред която да послужи медицинската бележка.

С бутон "Запис" се записва.

| 📕 Медицинс  | ка бележка  | (DcDynDd  | ocID: 0)          |                            |                             |                 | - = x    |
|-------------|-------------|-----------|-------------------|----------------------------|-----------------------------|-----------------|----------|
| Основание:  | Болен - Уст | ановено з | заболяване        | попълва се о               | снование                    |                 | *        |
| Диагноза:   | N20.0       | Камък в   | бъбрека (         | сменя се диа               | нозата пр                   | и необходимос   | ∎ Повече |
| Лекар:      |             | Д·        | -p                | лаза подпис                |                             |                 | Повече   |
| От дата:    | 9.10.2023 r |           | 🝷 До дата:        | 28.10.2023 г.              | <ul> <li>Дни: 20</li> </ul> | от дата-не по-н | ъсно от  |
| Място:      | Стационар   |           | избира            | се стациона                | p                           | 10 дни назад    | -        |
| Институция: | училищни в  | власти    | пред ко           | ого да послуж              | ки                          |                 |          |
| Бележка:    |             |           |                   |                            |                             |                 |          |
|             |             |           | допълн<br>при нео | чителна беле<br>обходимост | жка                         |                 | ×        |
| Очаква из   | зпращане    |           |                   |                            |                             |                 | ИЗПРАТИ  |
| 🔀 Изт       | риване      | ę         | ПЕЧАТ             | l                          | Запи                        | c 🛛 🔀           | Изход    |

Сменя се диагнозата при необходимост.

Сменя се от дата при необходимост. Важно: от дата, не може да бъде по-назад от 10 дни. Попълва се до дата. Избира се място на лечение и институция пред която да послужи медицинската бележка. С бутон "Запис" се записва.

• От бутон ИЗПРАТИ се подава към НЗИС и става електронна. Не е необходимо разпечатване.